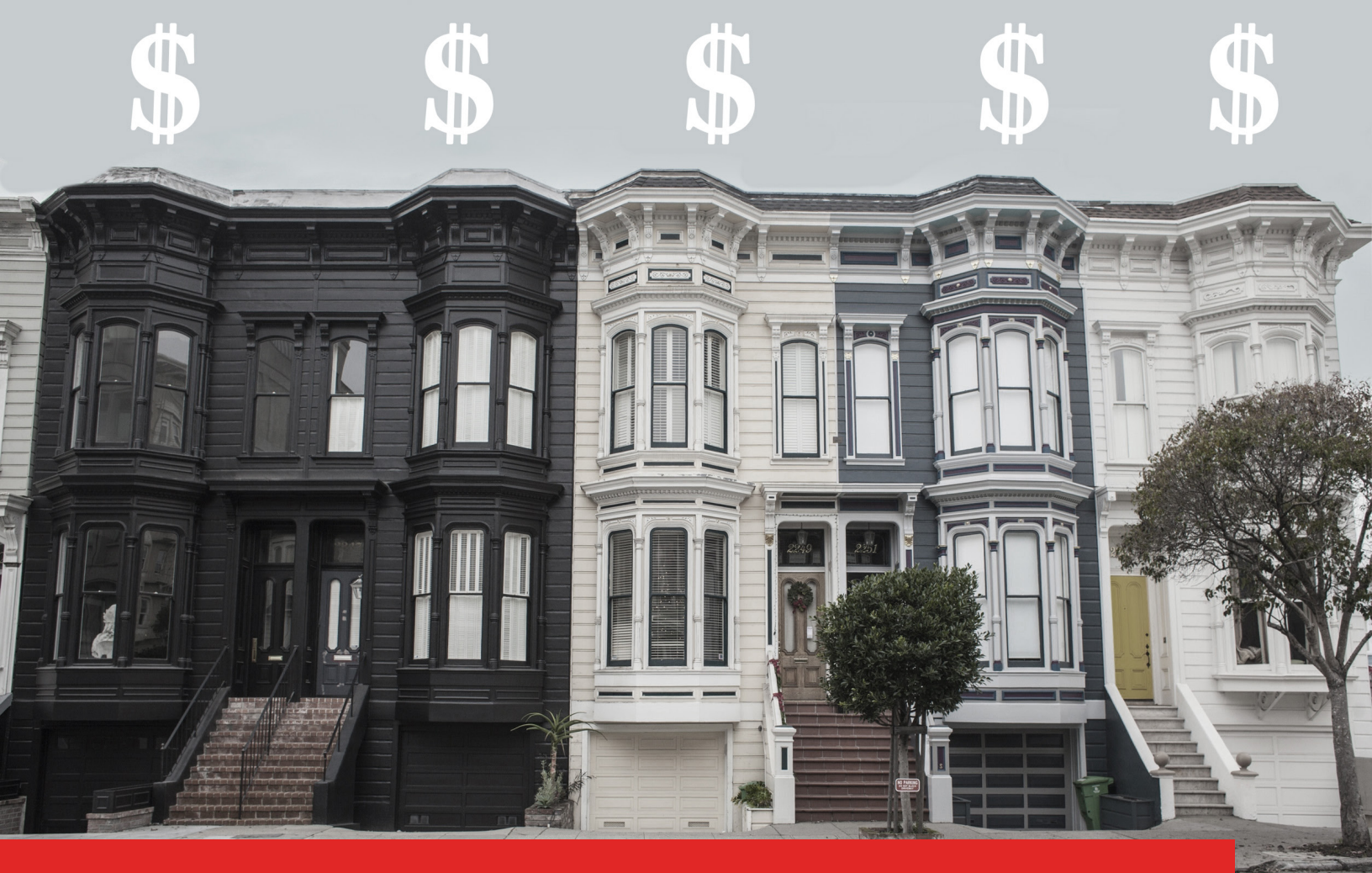

# Rector Hayden REALTORS® Home Value Estimate Tool - What's Your Home Worth?

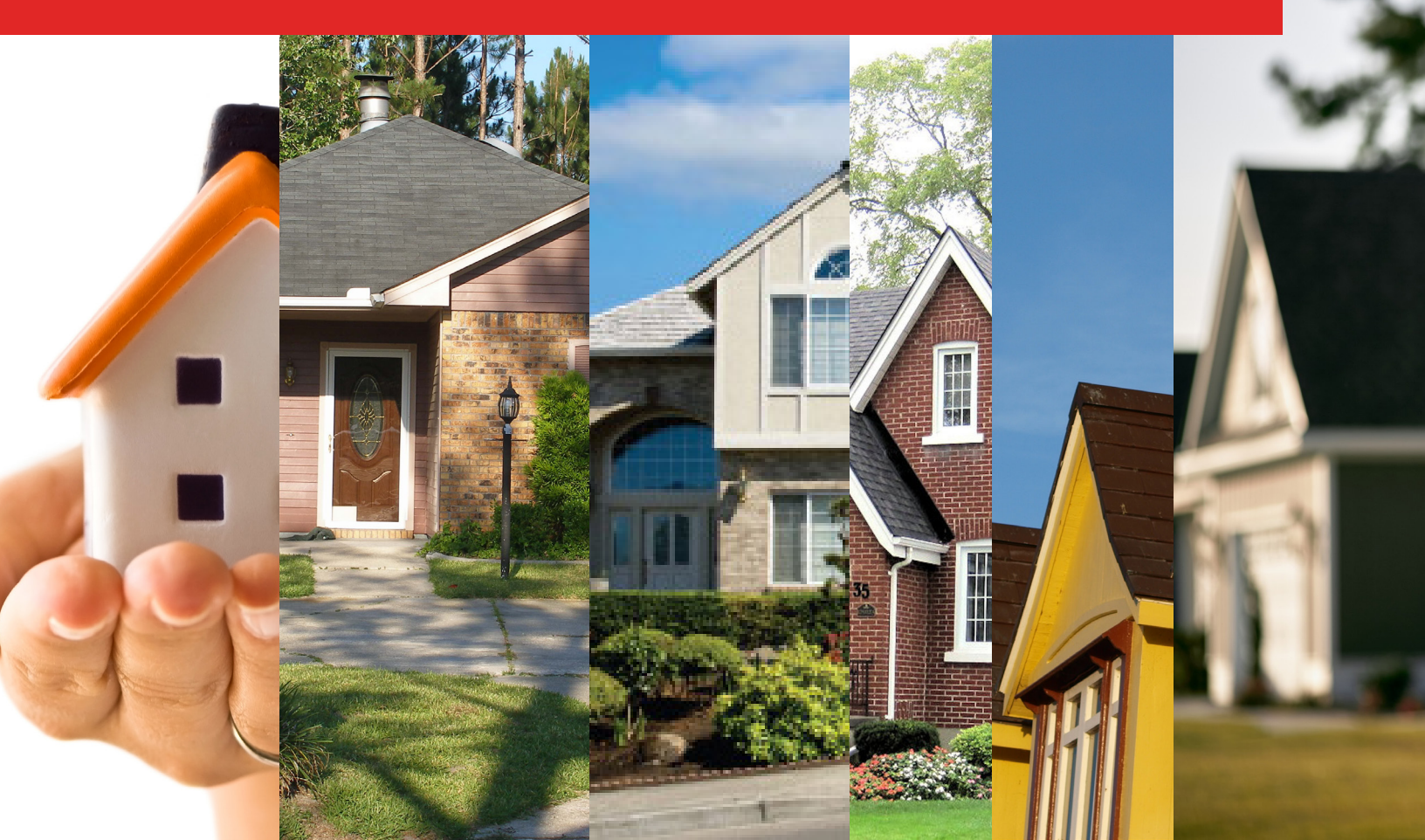

October 14, 2015

Rector Hayden REALTORS<sup>®</sup> announced the addition of an invaluable resource for consumers to their website. As we strive to be Central KY's #1 Resource for real estate - we tirelessly work to provide competitive state-of-the-art tools to help you with your next real estate transaction.

This guide has been developed by your Marketology (marketing+technology) team to help you best use this tool in your marketing endeavors. You are not required to follow each and every detail of these plans, but they can provide helpful stepping stones as you work toward generating and cultivating leads.

The pieces of this campaign can be completed in as short as a week, repeated as often as necessary, and done in any order you wish. Feel free to make them your own!

Do you have success using this tool in a particular way? Reach out to us and share your stories of success! Or, have suggestions for how this can be improved for your fellow agents? Let us know what we can do better!

Best of Luck!

June Laves

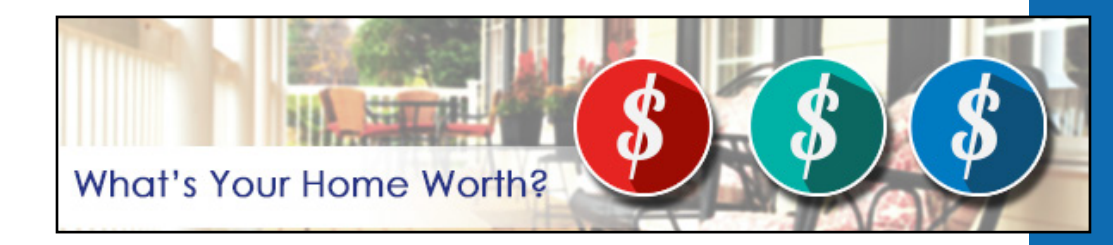

# Rector Hayden REALTORS® Customizable E-Campaign

### Using the HUB Customizable E-mail

OPTION1: Send this letter as a "One-Off" letter.

- In your Client Management center, click on E-mails & Letters Tab.
- Then, click on the Letter Library SubTab.
- Scroll down to the Stock/Company Letter Library.
- Find the folder marked "Website Promotion"
- Locate the Letter titled "Home Value"
- Click the **Send** button next to it.
- This opens the e-mail in the letter editor on HUB. You can edit the letter as you'd like (insert your own wording or remove wording).
- Click on the **Blue TO** button to choose a group of contacts.
- Select the contacts you'd like the letter to go to and click OK.
- Send or Schedule the e-mail as normal in HUB.

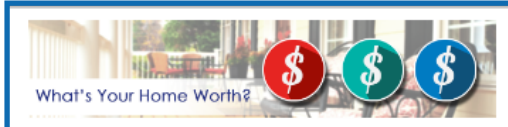

#### Hey There!

Have you been wondering **how much your home is worth in today's market?** Is it worth more or less than your most recent appraisal?

iome websites ask you for deeply personal information - or require you to register for an account in order to get nome value. Others provide estimates, but they do not take local market factors into account.

tector Hayden REALTORS provides an EASY, NO STRESS, NO OBLIGATION Home value estimate tool! No signp required! And it provides a LOCAL market value estimate - considering factors that other national home alue tools do not.

#### Get Your Estimate Today!!

#### About the Rector Hayden Home Value Estimate Tool...

The Rector Hayden Home Value Estimate Tool is a very sophisticated program, but it's so easy to use and quite handy in your buying or selling journey!

Start by entering in any residential property address ( Search for a Home Nationwide! )

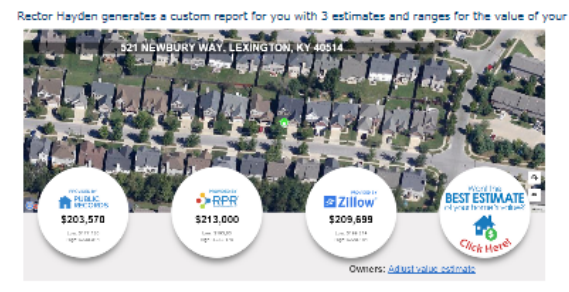

Public Records data shows you a home value that is influenced by CURRENT LOCAL market information

RPR is a property valuation tool owned by the National Association of Realtors based on past sales of the home. The Zestimate is a tool owned by Zillow and is based on aggregate national data that Zillow collects, but is not necessarily varified.

The BEST ESTIMATE of your home's value is always to contact your agent. This 4th button will lead you to a contact form to be put in touch with your agent - or you can contact them directly.

Then you'll see an area where you can adjust the information. From this, you can change some of the data rariables to see how it effects the value. You can continue through the report to see how the value of your nome may change or has changed over time. You can also see comparable homes on the market, and how hey're selling.

This report is a great place to start - but it will not give you the MOST ACCURATE VALUE of your home's wordt. That's where I your Reabor Hayden Realboy come in A ninternet program can't take cartain things into account with your home's value that an agent can - like trim updates, fotures, recent repairs, and more! I can valuate your home inside Bu out and create a market analysis of the best listing price for your home in the urrent Central KY Market. Rector Hayden Agents pride ourselves by providing On Target Pricing = listing sub, that age's your home sold in the subject amount of time at the physical role parts physical, a your search I.

#### Sample Capture of the E-mail that goes out (HUB)

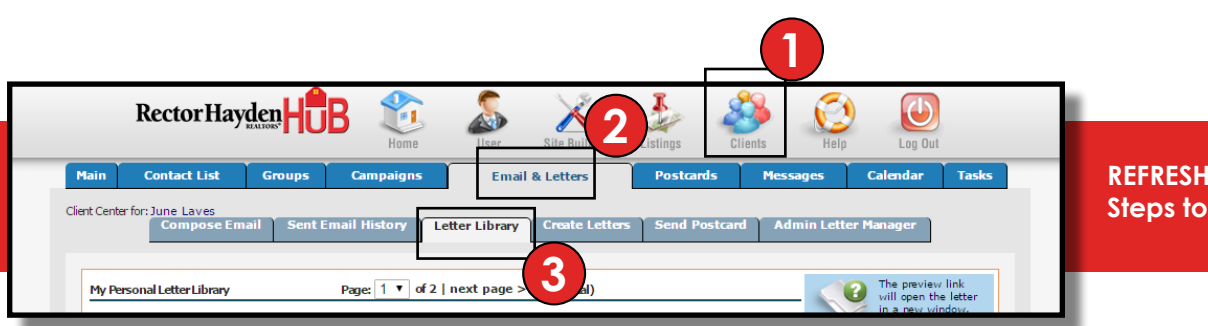

REFRESHER: Steps to Locating the Letter Library

# Rector Hayden REALTORS® Customizable E-Campaign

### Using the HUB Customizable E-mail

**OPTION 2:** Start the Home Value Group Campaign

Add your contacts to a new group specifically for this campaign. When contacts are added to a specific group (that you then attach the campaign to) they will automatically receive the series of letters in this drip campaign over a period of 200 days.

- In your Client Management center, click on E-mails & Letters Tab.
- Then, click on the Campaigns SubTab.
- Scroll down to the Company Campaigns.
- Find the Campaign Named Home Values Information
- Click on Recipients and Choose the Group that you'd like to send these letters to.
- Click the Update.
- Make sure it says ON to the left of the campaign then the letter plus 2 follow up general info letters will be sent to those contacts.

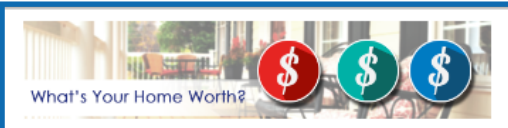

#### Hey There!

Have you been wondering how much your home is worth in today's market? Is it worth more or less than your most recent appraisal?

iome websites ask you for deeply personal information - or require you to register for an account in order to get home value. Others provide estimates, but they do not take local market factors into account.

ector Hayden REALTORS provides an EASY, NO STRESS, NO OBLIGATION Home value estimate tool! No signprequired! And it provides a *LOCAL* market value estimate - considering factors that other national home also tools do not.

#### Get Your Estimate Today!!

#### About the Rector Hayden Home Value Estimate Tool...

The Rector Hayden Home Value Estimate Tool is a very sophisticated program, but it's so easy to use and quite handy in your buying or selling journey!

Start by entering in any residential property address ( Search for a Home Nationwide! )

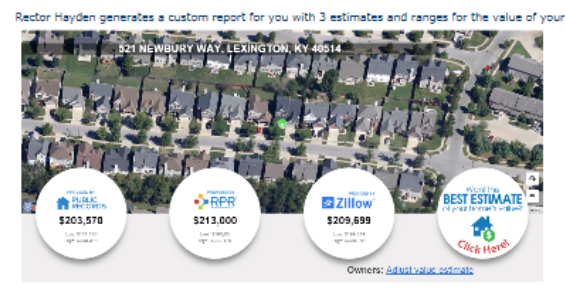

Public Records data shows you a home value that is influenced by CURRENT LOCAL market information.

RPR is a property valuation tool owned by the National Association of Realtors based on past sales of the home. The Zestimate is a tool owned by Zillow and is based on aggregate national data that Zillow collects, but is not necessarily verified.

The BEST ESTIMATE of your home's value is always to contact your agent. This 4th button will lead you to a contact form to be put in touch with your agent - or you can contact them directly.

Then you'll see an area where you can adjust the information. From this, you can change some of the data variables to see how it effects the value. You can continue through the report to see how the value of your ione may change or has changed over time. You can also see comparable homes on the market, and how hey're selling.

This report is a great place to start - but it will not give you the MOST ACCURATE VALUE of your home's worth. That's where I (your Reabor Hoyden Realbor) come in An Indernet program can't take archin things into account with your home's value that an agent can - like trim updates, fotures, recent repairs, and more! I can valuate your home inside Bu out and create a market analysis of the best liking price for your home in the unrent Central KY Market. Rector Hayden Agents price ourselves by providing On Target Pricing = listing alue that after your home and in the schoolet amount of time at the histert price trips price list.

Sample Capture of the E-mail that goes out (HUB)

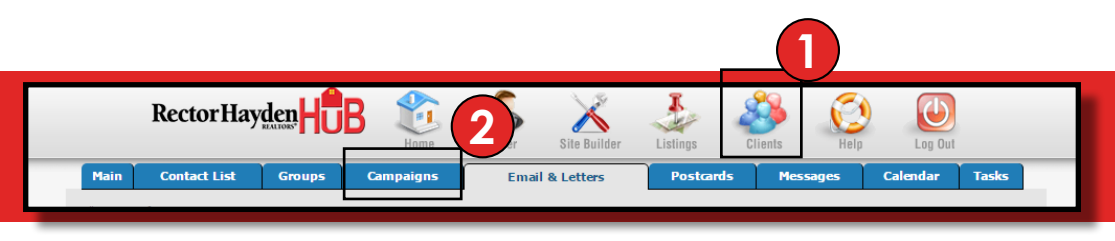

REFRESHER: Steps to Locating the Campaigns

## Rector Hayden REALTORS® Direct Mail Campaign

## Sending a Postcard out to your sphere

Choose the postcard design you want via the HUB. Go to Agent Marketing Tools, Postcards, and Browse the cards in the Home Values Cateogory under Real Estate Information.

Choose how you'd like to send the cards:

1. Order blank amount to address or post as needed. (44 cents per card + shipping.

2. Send to a mailing list you have or provide (79 cents per card)

 Send to a certain number of homes within a radius of a property.
(79 cents per card)

4. Choose a USPS Mail Route (USPS EDDM Program) (~33 cents per card, but you have to pay for ALL addresses on the route)

\*\*Bonus Tip: Consider following up this area with an additional mailing or pop by about the Market Value (Zip Code Market Reports generated on your website or other data about the area).

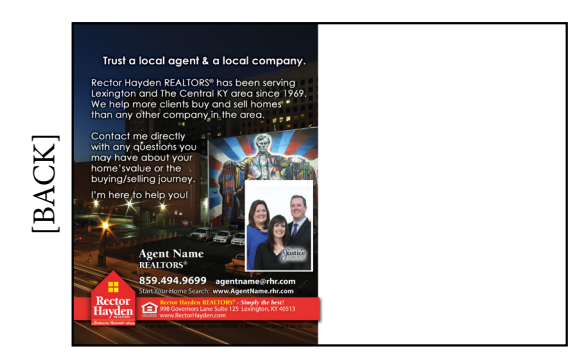

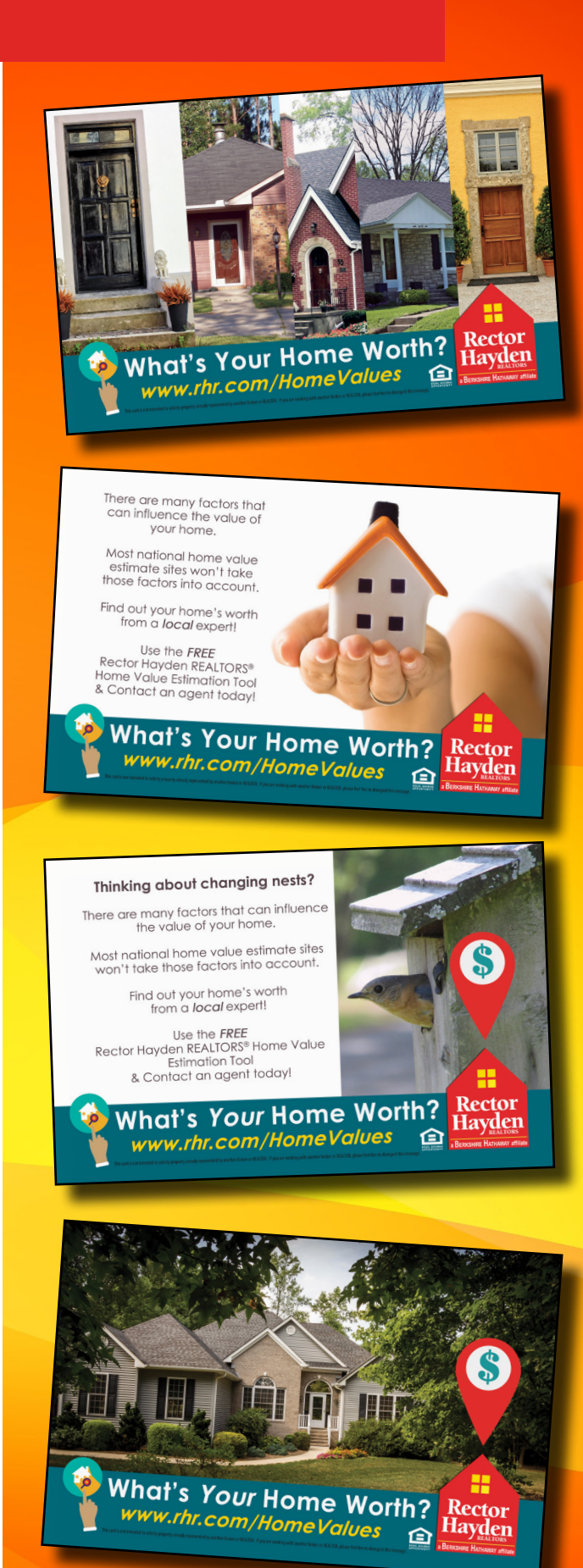

## **Rector Hayden REALTORS®** Customizable Info Flyer

## **Customizable Flyer**

Downlaod this Word Document in the Agent Marketing Tools, under Flyers

Open this file using Microsoft Word, Apple Pages, or Google Docs.

Replace the silly kid in a suit with your own profile picture.

Then replace the text in the box with your contact information.

\*\*Bonus Tip: Send the PDF via E-mail! Or, post it to your blog / website / social media!

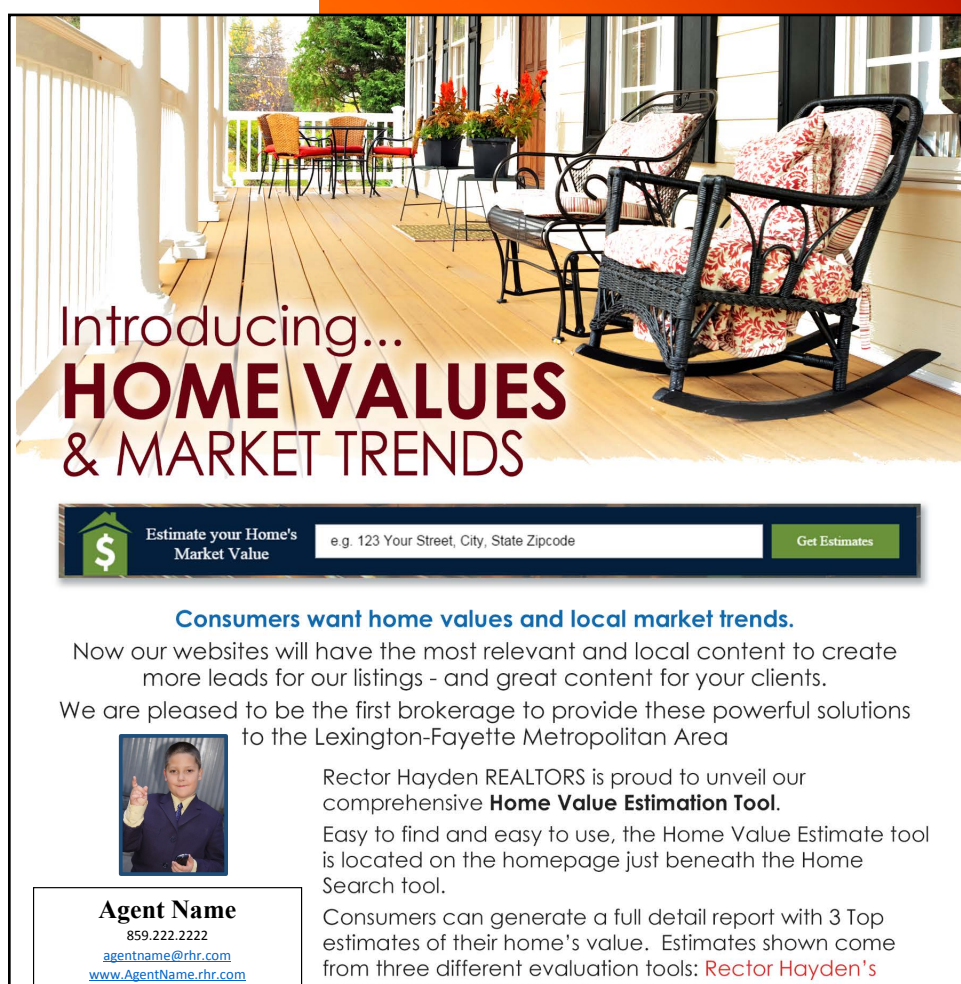

www.app.rhr.com/AgentName

Get Your Home Value!

www.rhr.com/homevalues

Rector Hayden REALTORS®

Governors Lane Suite 125 Lexington, KY 40513

Rector

avden

from three different evaluation tools: Rector Hayden's locally based estimate, Zillow's trademarked Zestimate value, and National Association of REALTORS RPR Estimate.

As agents, you can use this tool to show consumers why a locally based estimate will more closely represent the value of a home versus a nationally measured value.

For consumers, this report can show values for any property - nationwide - and guide them to trust their Rector Hayden REALTOR when representing them as a buyer or seller!

仓

# Rector Hayden REALTORS® Quick Graphics / Social Sharing

## Pre-made Graphics for Social Network Sharing

Find these images on the HUB.

Save them down to your machine or device using right click + save as... or however you save images on your device.

Then use them to your heart's content in e-mails, text messages, instagram, facebook, twitter, skype, chat, forums, etc etc!

You're more than welcome to upload or edit these photos as well (ie, canva, layout app, picstitch, etc)

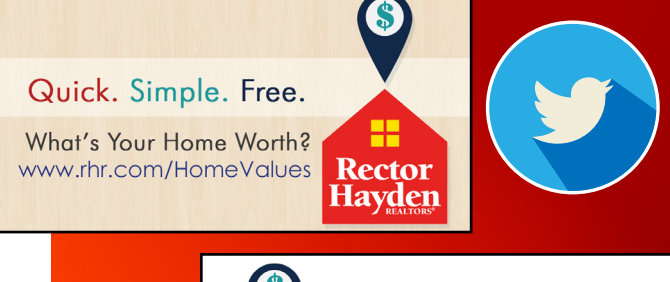

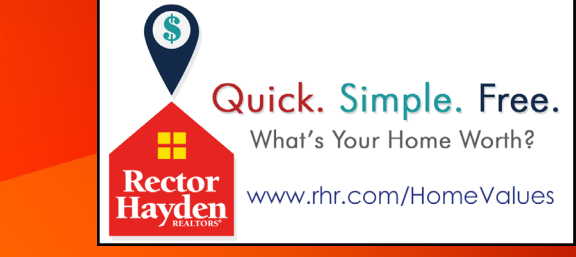

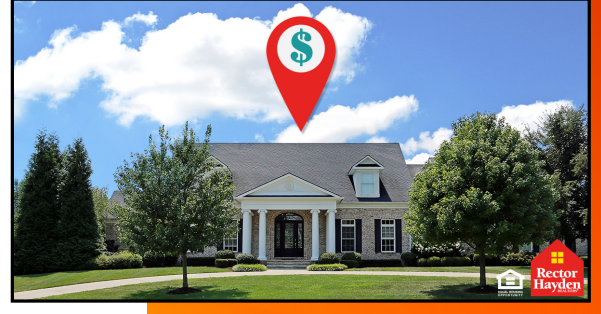

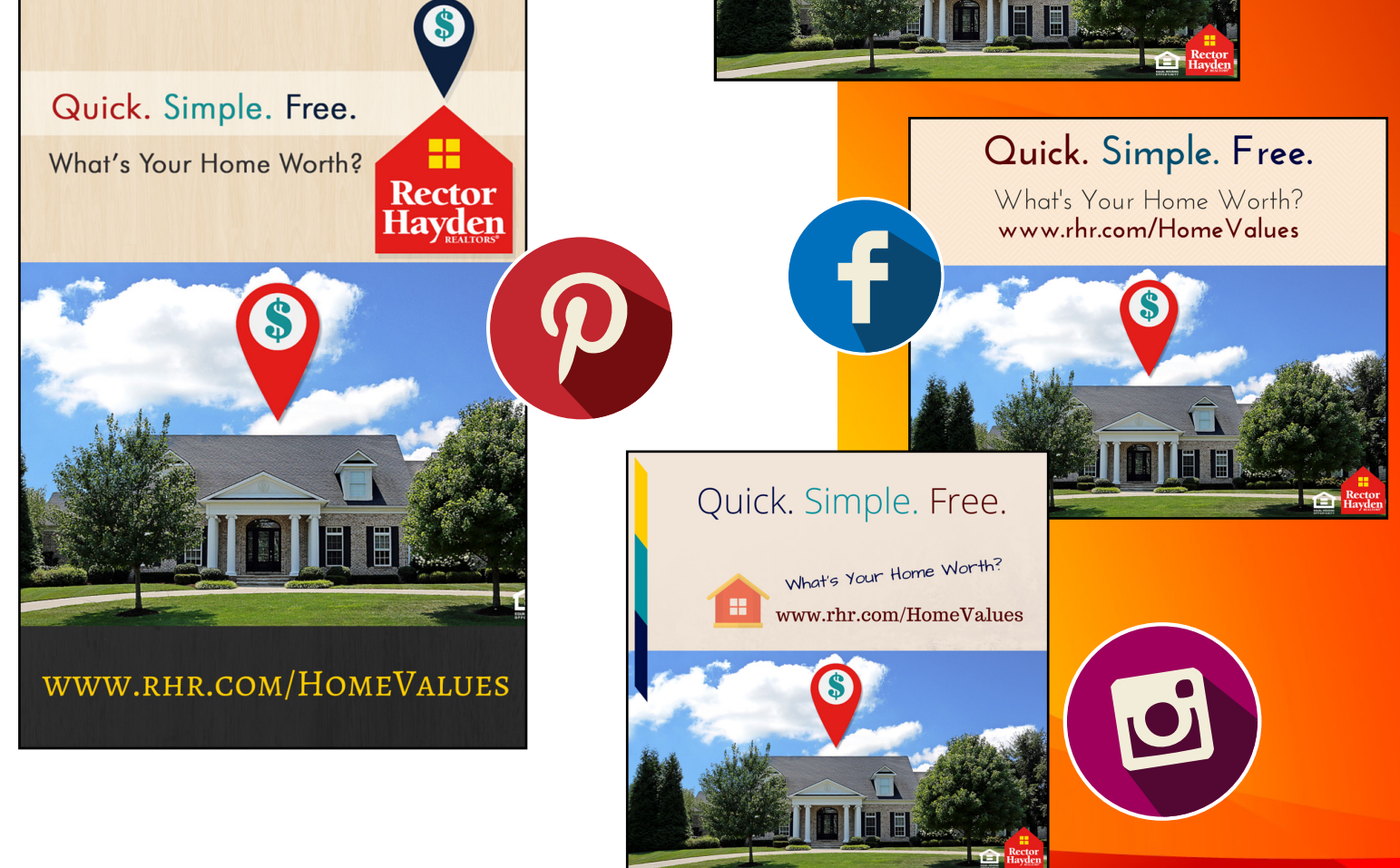

# Have Questions?

Talk to a member of your support staff or shoot us an e-mail if you have any questions! We're always here to help!

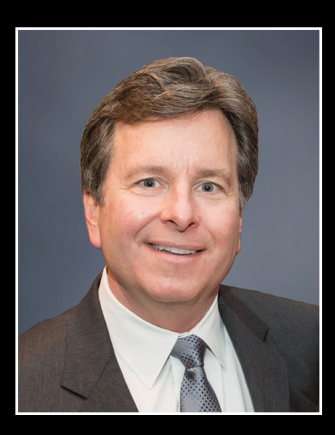

**Keith Rector** 

krector@rhr.com

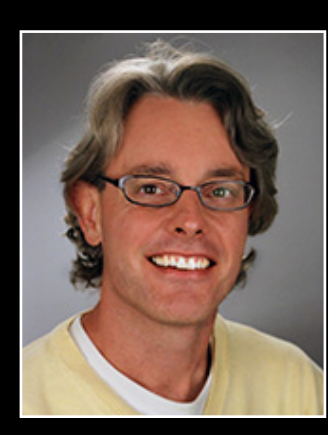

John Bell

johnbell@rhr.com

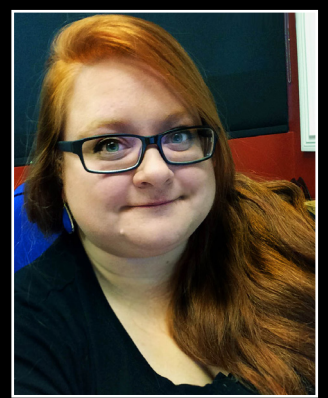

**June Laves** 

junelaves@rhr.com

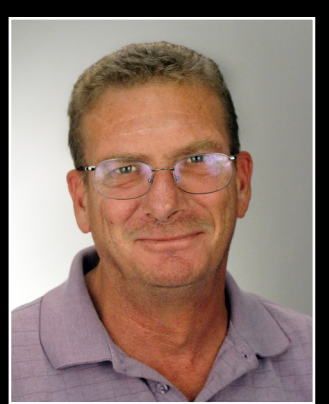

# **Todd Sharp**

toddsharp@rhr.com

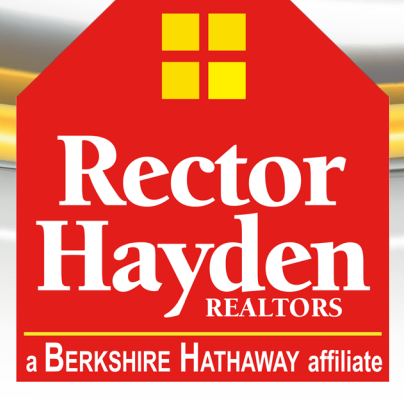

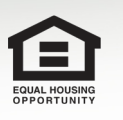

Simply the Best!